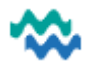

## MyWai – My Whānau

### Send Invitations to whanau

Invite your trusted support people to share your MyWai journey

- In the MyWai app > My Whānau > Add new member > complete the form > click Submit •
- Fields with an orange border are mandatory (email is mandatory, contact phone number is optional)

| My Whānau People I Support Invites                                                              | Invite new members    |                                              |
|-------------------------------------------------------------------------------------------------|-----------------------|----------------------------------------------|
| See who else is in your Whānau. Invite new<br>members or remove people from your Whānau<br>here | First name*           |                                              |
| Whānau<br>You haven't added people in your whanau yet                                           | Please insert a value |                                              |
| Trusted others                                                                                  | Please insert a value | Please tick things you are giving access to* |
| Pending                                                                                         | Email*                | TAO (Te Ara Oranga) ( Aug 2, 2023 )          |
| You have no pending invites  Add new member                                                     | Contact Phone Number* | Cancel Submit                                |

### What happens next?

1. An email is sent (to whānau)

| mywai@uat.m., me 2       20.07         UAT: Care Teams Pending Registratio                                                                                                 |
|----------------------------------------------------------------------------------------------------|
| —— would like to include you as a (whānau)<br>member of their care team. As a whānau<br>member, you may be able to:                                                        |
| <ul> <li>View Rua's information</li> <li>View all members of <u>'s</u> care team</li> <li>Choose to become a contact person and connect with other team members</li> </ul> |
| Registering for <b>MyWai</b> is free and simple. You<br>can register for the website, the app or both.<br>Just choose which works best for you.                            |
| If you want to join us in supporting<br>please click <u>here</u> .                                                                                                    |
| If you would like to know more about <b>MyWai</b><br>or have any questions, please see our MyWai<br>FAQ and User guide <u>here</u> .                                       |
| We know that our connections, relationships<br>and whakapāpā are an important part of a<br>person's journey so it would be awesome to<br>have you join us.                 |

| M                                    | mywai@uat.mywai.health.nz<br>UAT: User Activation<br>Kia ora Abe Whanau We have now cro                                                                    | 20:14<br>ea ਨੂੰ     |
|--------------------------------------|----------------------------------------------------------------------------------------------------|---------------------|
| To get you<br>the buttor<br>your own | ur account active right away, please<br>below. You will also be asked to c<br>password.                                                                    | e click on<br>reate |
|                                      | Get started in MyWai                                                                                                    |                     |
| 1                                    | Activate user<br>New Password                                                                                                    |                     |
|                                      | Password must have minimum length of 8 characters with at least three of the following; a lower case, an upper case, a special character, and/or a number. |                     |
| _                                    | Confirm Password                                                                                                    |                     |
|                                      | Passwords does not match.                                                                                                    |                     |
|                                      |                                                                                                    |                     |

2. (Whānau) activate the account 3. (Whānau) confirm registration

| M myw                                                | vai@uat.mywai.health.nz 20:17<br>MyWai registration                                                                                                |
|------------------------------------------------------|----------------------------------------------------------------------------------------------------|
| Kia o                                                | ra Abe, Awesome! You have succ 🏠                                                                                                    |
|                                                      |                                                                                                    |
| - E                                                  | Register                                                                                                    |
| Firs                                                 | st name                                                                                                    |
| Las                                                  | it name                                                                                                    |
| Em                                                   | ail                                                                                                    |
| Co                                                   | ntact Phone Number                                                                                                    |
|                                                      | Cancel Submit                                                                                                    |
|                                                      |                                                                                                    |
| Awesome! Yo<br>MyWai app!                            | u have successfully been registered for                                                                                                    |
| Your MyWai u                                         | sername:                                                                                                    |
| What happens                                         | now?                                                                                                    |
| 1. You can now log in to your MyWai account by       |                                                                                                    |
| clicking<br>applica<br>Andrioi<br>2. For mo<br>MyWai | there or download the MyWai mobile<br>tion on one of the following links:<br>d or iOS<br>re information about please see our<br>EAO and User Guide |
| 3. We will<br>details<br>4. Please<br>instruc        | also send you an email with all of these<br>and links.<br>click on this link for MyWai user<br>tion manual                                         |

4. Whānau find/download MyWai app from Play Store OR App Store onto their mobile phone

### **OR** log into the MyWai website:

# https://mywai.health.nz/portal/login

| firstname.lastname |
|--------------------|
|                    |
| Forgot password?   |
| Log In             |

5. Whānau log into MyWai

0800 4MYWAI - 0800 469 924 Page 1 of 2 Te Whatu Ora Health New Zealand IT Training

### In MyWai, whanau accepts access to the programmes their Person is active in?

People I Support

A Part Of Their Whānau.

1. Click My Whānau

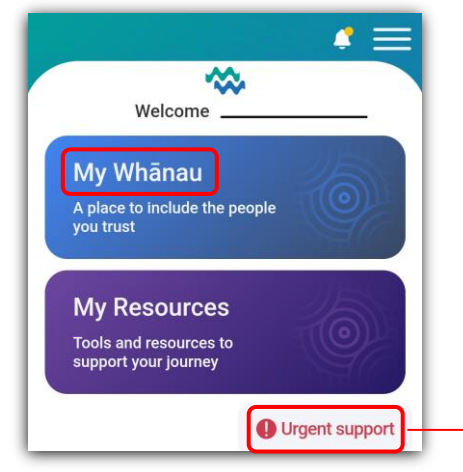

2. In Invites, whānau clicks the invite 3. Whānau clicks Accept

Invites

My Whanau

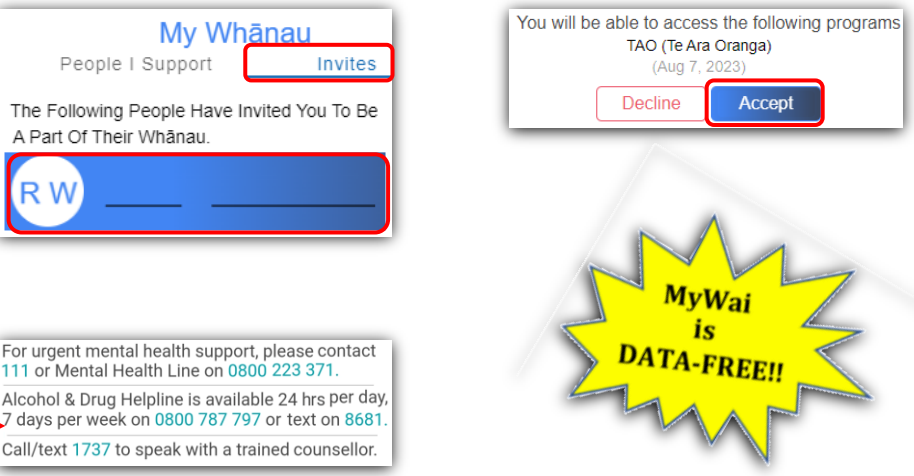

### What can whānau see?

### In **People I Support**, click to open the Person's record

### Whānau click to open each section of the record

|          | My Whānau<br>People I Support Invites                   | 's Appointments<br>All the dates you shouldn't miss |
|----------|---------------------------------------------------------|-----------------------------------------------------|
| See Your | Whānau Members Journey And The Progress They Have Made. | 's Journey<br>Who is                                |
| RW       | / <u> </u>                                              |                                                     |
|          | A 3-minute inactivity timeout has been                  | Where isup to                                       |
|          | built into the app, to protect phone privacy            | 's way forward                                      |

Call/text 1737 to speak with a trained counsellor.

### Whānau sees the Person's Appointments

View details of upcoming appointments for the Person whanau is supporting, with date, time, and location

### Whānau sees the Person's Journey

To support the Person's journey, whanau can read aspirations, track progress and view forms and notes

| Who is                                                                                   | Where isup to                                                                                                    | 's way forward                              |
|------------------------------------------------------------------------------------------|----------------------------------------------------------------------------------------------------|---------------------------------------------|
| About me                                                                                 | Physical Well-being                                                                                                    | TAO (Te Ara Oranga) <sub>In Progress</sub>  |
| What matters to me (things that I value)                                                 | Maintaining optimal health through regular exercise, proper nutrition, and more                                                                                                    | Members of my care team                     |
| My daily life                                                                            | Mental & Emotional Well-being                                                                                                    | Forms                                       |
| Seeing where I am up to, these things help me and matter to me                           | Control of the set of the set of the se | Encounter notes >                           |
| Keeping well -these are the people / connections / activities that help in my daily life |                                                                                                    | Choice watnglis:<br>Surt Date<br>02.08.2023 |